# ขั้นตอนการใช้งานระบบงานผู้ทำบัญชี (e-Accountant) เพื่อปฏิบัติตามเงื่อนไขกฎหมายประจำปี

สวัสดีค่ะท่านผู้อ่าน กองกำกับบัญชีธุรกิจ กรมพัฒนาธุรกิจการค้า ขอนำเสนอ ประเด็นร้อนของ ผู้ทำบัญชี ซึ่งได้รับหนังสือแจ้งเตือนการปฏิบัติตามเงื่อนไขของผู้ทำบัญชีให้ถูกต้อง โดยหลังจากที่กรม พัฒนาธุรกิจการค้าได้ออกหนังสือดังกล่าวแล้ว มีผู้ทำบัญชีจำนวนมาก ได้สอบถามถึงขั้นตอนวิธีการใช้งาน ระบบผู้ทำบัญชี (e-Accountant) เพื่อดำเนินการและปฏิบัติให้ถูกต้องตามกฎหมาย

ดังนั้นฝ่ายวิชาการ กองกำกับบัญชีธุรกิจ จึงได้สรุปประเด็นคำถามที่พบบ่อย พร้อมแนวทางในการ ดำเนินการที่เกี่ยวข้อง เพื่อเป็นข้อมูลสำหรับผู้ทำบัญชีทุกท่าน โดยมีรายละเอียดดังนี้

#### การเข้าถึงระบบงานผู้ทำบัญชี (e-Accountant)

สามารถเข้าถึงได้ 2 ช่องทาง ได้แก่

- 1.1 <u>http://eaccountant.dbd.go.th/e-accountant/</u> หรือไปที่
- 1.2 <u>www.dbd.go.th</u> > บริการออนไลน์ > การกำกับบัญชีและธุรกิจ > ผู้ทำบัญชี > ระบบงานผู้ทำ บัญชี (e-Accountant)

# 1. ระบบงานผู้ทำบัญชี (e-Accountant) ใช้สำหรับทำอะไร

ระบบ e-Accountant รองรับการแจ้งรายละเอียดการทำบัญชีของผู้ทำบัญชี ประกอบด้วย

- (1) การแจ้งรายละเอียดการทำบัญชีครั้งแรก
- (2) การเปลี่ยนแปลงข้อมูลส่วนตัวของผู้ทำบัญชี เช่น ชื่อ นามสกุล วุฒิการศึกษา และ อีเมล เป็นต้น
- (3) การเปลี่ยนแปลงการรับทำบัญชี ได้แก่ การทำบัญชีเพิ่ม และการยกเลิกการทำบัญชี
- (4) การเปลี่ยนแปลงฐานะที่รับทำธุรกิจ
- (5) การแจ้งพัฒนาความรู้ต่อเนื่อง (CPD)
- (6) การแจ้งยกเลิกการเป็นผู้ทำบัญชี
- (7) การยืนยันรายชื่อธุรกิจที่รับทำบัญชี
- (8) การขอกลับมาเป็นผู้ทำบัญชี
- (9) การพิมพ์แบบฟอร์มต่างๆ

โดย DBD Accounting ฉบับนี้ จะขอนำเสนอประเด็นคำถามที่พบบ่อยในหัวข้อ (3) (4) (5) (7) และ (9) ตามลำดับ

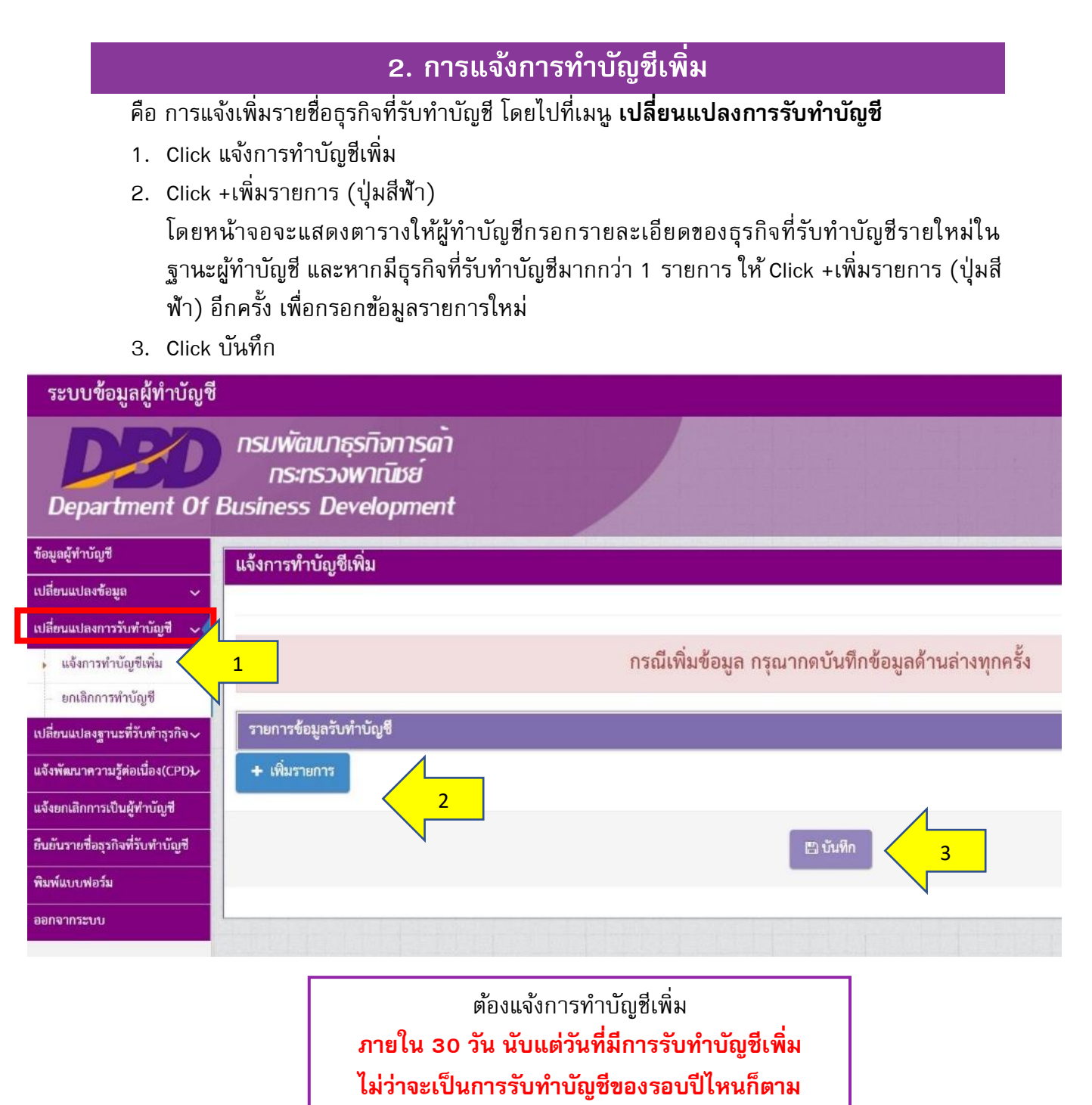

#### หมายเหตุ

- เมนู เปลี่ยนแปลงการรับทำบัญชี ใช้สำหรับการแจ้งการรับทำบัญชีรายใหม่ หรือยกเลิกการรับทำ
   บัญชี ในสถานะ ผู้ทำบัญชีอิสระ และ สำนักงานบริการรับทำบัญชี เท่านั้น
- หากรับทำบัญชีในสถานะ พนักงานกิจการ ให้ใช้เมนู เปลี่ยนแปลงฐานะที่รับทำธุรกิจ เพื่อแจ้ง
   เปลี่ยนแปลงการรับทำบัญชี (รายละเอียดในหน้าที่ 4)

З

## 3. การแจ้งยกเลิกการทำบัญชี คือ การแจ้งยกเลิกรายชื่อธุรกิจที่รับทำบัญชี โดยไปที่เมนู เป**ลี่ยนแปลงการรับทำบัญชี**

- Click ยกเลิกการทำบัญชี
   โดยหน้าจอจะแสดงรายชื่อธุรกิจทั้งหมดที่ผู้ทำบัญชีแจ้งว่ารับทำบัญชี
- Click fieghur ที่อยู่หน้ารายชื่อธุรกิจที่ต้องการยกเลิกการทำบัญชี จากนั้นช่อง วันที่ยกเลิก จะเปลี่ยนจากสีเทาเป็นสีขาว และผู้ทำบัญชีจะสามารถกรอกวันที่ ยกเลิกได้
- 3. Click บันทึก

| តម្លេច សេដ្ឋថ              | ยกเลิกธุรกิจที่รับทำบัญชี |               |                |             |                     |                    |                      |                          |              |
|----------------------------|---------------------------|---------------|----------------|-------------|---------------------|--------------------|----------------------|--------------------------|--------------|
| ขนแปลงข้อมูล 🗸             | อกออกอุลางทรงหายสูง       |               |                |             |                     |                    |                      |                          |              |
| นแปลงการรับทำบัญชี 🗸       |                           |               |                |             |                     |                    |                      |                          |              |
| แจ้งการทำบัญชีเพิ่ม        |                           | 9 241 1 0     | กรณีต้องการย   | กเลิกธุรกิจ | เที่รับทำบัญชีใ<br> | นฐานะพนักงาน       | <mark>มกิจการ</mark> | वंध ० थ व,               |              |
| ยกเลิกการทำบัญชี           | 1                         | เหเบทาการลบฐา | านะทเบนพนกงานเ | กจการ ทเร   | มนู เบลยนแบ         | สงฐานะ' หวขอ       | เยอย เพมฐา           | นะทรบทาบญช'              |              |
| นแปลงฐานะที่รับทำธุรกิจ 🔨  | N                         | 4.4.          | a dy e.y       | ad 2        |                     |                    | ·¥·                  | 2                        |              |
| มนาความรู้ต่อเนื่อง(CPD)/  |                           | กรณเลอ        | ากธุรกจทรบทาบญ | ชทดองกา     | รยกเลกแลว ก         | เรุณากดบนทกข       | อมูลดานลาง           | ทุกครง                   |              |
| แลิกการเป็นผู้ทำบัญชี      | รายการธรกิจที่รับทำบัญชี  |               |                |             |                     |                    |                      |                          |              |
| รายชื่อธุรกิจที่รับทำบัญชื | แสดง 10 ช้อมล/หน้า        |               |                |             |                     |                    |                      | ດ້ານນາ                   |              |
| เบบพอรม                    | 10                        |               |                |             |                     |                    | a da a               |                          |              |
| ທຈະບົບ                     | • เลขทะ µ⊥ ≑ ปัง          | ≀บการเงิน ¢   | ชื่อกิจการ     | \$          | ประเภทกิจการ 💠      | วันที่รับทำบัญชี 🗢 | วันที่รับแจ้ง 💠      | ฐานะ ¢                   | วันที่ยกเลิก |
|                            |                           |               |                |             | n.                  | 25 5.9. 2559       | 25 5.9. 2559         | ผูรบจางทาบญชอสระ         | ſ            |
|                            |                           | <b>_</b>      |                |             | 10 m l              | 1 10 2564          | 8 m @ 2564           | มีรับ อ้างห่อน อาสีอิสระ |              |
|                            |                           | -             |                |             | n.                  | 1 8.11. 2504       | 0 M.M. 2504          | WING AN IOU BELLVATE     | Windows I    |

ต้องแจ้งยกเลิกธุรกิจ ภายใน 30 วัน นับแต่วันที่มีการยกเลิก

กรณีที่ผู้ทำบัญชีต้องการทราบรายชื่อและรายละเอียดของนิติบุคคลทั้งหมด ที่ผู้ทำบัญชีแจ้งว่ารับทำบัญชีในฐานะผู้ทำบัญชีอยู่ในปัจจุบัน สามารถตรวจสอบได้ที่เมนู **ข้อมูลผู้ทำบัญชี** เมนูย่อย **การแจ้งทำบัญชี** 

## 4. การเปลี่ยนแปลงฐานะที่รับทำธุรกิจ

ในกรณีที่ผู้ทำบัญชีประสงค์จะแจ้งเพิ่ม หรือเปลี่ยนแปลงฐานะที่รับทำบัญชีให้ธุรกิจ สามารถไปที่ เมนู **เปลี่ยนแปลงฐานะที่รับทำธุรกิจ** 

### กรณีเพิ่มฐานะที่รับทำธุรกิจ

- Click เพิ่มฐานะที่รับทำธุรกิจ
   โดยหน้าจอจะแสดงรายละเอียดของการรับทำบัญชีในปัจจุบัน
- 2. Click +เพิ่มฐานะผู้ทำบัญชี (ปุ่มสีฟ้า)
  - โดยจะแสดงหน้าจอย่อย เพื่อให้กรอกฐานะการรับทำบัญชีเพิ่ม ซึ่งจะไม่อนุญาตให้ผู้ทำ
     บัญชีเพิ่มสถานะซ้ำกับที่เคยเพิ่มไว้แล้ว
  - หากจะแก้ไขข้อมูลของแต่ละรายการ ให้ Click แก้ไข
  - หากจะลบฐานะที่รับทำธุรกิจ ให้ Click ลบ
- 3. Click บันทึก

| ระบบข้อมูลผู้ทำบัญชี                                   |                                           |                                 |                |                     |            |              |                        |                 |                  |
|--------------------------------------------------------|-------------------------------------------|---------------------------------|----------------|---------------------|------------|--------------|------------------------|-----------------|------------------|
| Department Of E                                        | กรมพัฒนาธุรเ<br>กระกรวงพ<br>Gusiness Deve | กิจการด้า<br>าณิชย์<br>elopment | •              |                     |            |              |                        |                 |                  |
| ข้อมูลผู้ทำบัญชี                                       | เพิ่มฐานะที่รับทำฐ                        | รกิจ                            |                |                     |            |              |                        |                 |                  |
| เปลี่ยนแปลงข้อมูล 🗸                                    |                                           |                                 |                |                     |            |              |                        |                 |                  |
| เปลี่ยนแปลงการรับทำบัญชี 🗸                             | 4                                         |                                 |                |                     |            |              |                        |                 |                  |
| เปลี่ยนแปลงฐานะที่รับทำธุรกิจ                          |                                           |                                 |                | กรณีเพิ่ม/แก้ไ      | ขหรือลบข่  | ข้อมูล กรุณา | กดบันทึกข้อมูลด้านล่าง | <b>กุกครั้ง</b> |                  |
| หพิ่มฐานะที่รับทำธุรกิจ                                | 1                                         |                                 |                |                     |            |              |                        |                 |                  |
| <ul> <li>เปลี่ยนแปลงฐานะ<br/>ที่รับทำธุรกิจ</li> </ul> | + เพิ่มฐานะผู้ทำบัญชี                     |                                 | 2              |                     |            |              |                        |                 |                  |
| แจ้งพัฒนาความรู้ต่อเนื่อง(CPD)-                        | รายการฐานะผู้ทำบัง                        | NN 1                            |                |                     |            |              |                        |                 |                  |
| แจ้งยกเลิกการเป็นผู้ทำบัญชี                            | ฐานะผู้ทำบัญชี                            | วันที่รับแจ้ง                   | ประเภทสำนักงาน | เลขทะเบียนนิติบุคคล | ชื่อกิจการ | ตำแหน่ง      |                        | ที่อยู่         |                  |
| ยืนยันรายชื่อธุรกิจที่รับทำบัญชี                       | ผู้รับจ้างทำบัญชีอิสระ                    | 05/05/2556                      |                |                     |            |              |                        |                 | เส แก้ไข 🗎 ลบ    |
| พิมพ์แบบฟอร์ม                                          |                                           |                                 |                |                     |            |              |                        |                 |                  |
| ออกจากระบบ                                             |                                           |                                 |                |                     |            |              | 4                      |                 |                  |
|                                                        |                                           |                                 |                |                     |            | กมันสือ      |                        |                 |                  |
|                                                        |                                           |                                 |                |                     |            |              | 3                      |                 | Activate Windows |
|                                                        |                                           |                                 |                |                     |            |              |                        |                 |                  |
|                                                        |                                           | Г                               |                |                     |            |              |                        |                 |                  |
|                                                        |                                           |                                 |                | ต้อ                 | องแจ้งเ    | เพิ่มฐาน     | 9                      |                 |                  |
|                                                        |                                           |                                 | กายใจ          | เ 20 วังเ จ         | ណែង        | า้เสี่ยือ    | ารเปลี่ยงแปล           |                 |                  |

### กรณีเปลี่ยนแปลงฐานะที่รับทำธุรกิจ

เช่น เปลี่ยนจากฐานะผู้ทำบัญชีอิสระ มาเป็นสำนักงานบริการรับทำบัญชี โดยต้องสร้างฐานะที่ ต้องการเปลี่ยนไว้ก่อนแล้ว โดยการ Click +เพิ่มฐานะผู้ทำบัญชี

- Click เปลี่ยนแปลงฐานะที่รับทำธุรกิจ
   โดยหน้าจอจะแสดงรายละเอียดของการรับทำบัญชีในปัจจุบัน
- 2. เลือกธุรกิจที่ต้องการเปลี่ยนฐานะ และทำการเปลี่ยนฐานะในช่อง ฐานะ
- 3. Click บันทึก

| ระบบข้อมูลผู้ทำบัญชี                                   |                                                                                                    |
|--------------------------------------------------------|----------------------------------------------------------------------------------------------------|
| -<br>อมูลผู้ทำบัญชี                                    | เปลี่ยนแปลงฐานะที่รับทำธุรกิจ                                                                      |
| ปลี่ยนแปลงข้อมูล 🗸                                     |                                                                                                    |
| ไลี่ยนแปลงการรับทำบัญชี 🗸                              |                                                                                                    |
| Iลี่ยนแปลงฐานะที่รับทำธุรกิจ <i>&gt;</i> 🗸             | กรณีเปลี่ยนแปลงฐานะที่รับทำธุรกิจที่ต้องการแล้ว กรุณากดบันทึกข้อมูลด้านล่างทุกครั้ง                |
| เพิ่มฐานะที่รับทำธุรกิจ                                |                                                                                                    |
| <ul> <li>เปลี่ยนแปลงฐานะ<br/>ที่รับทำธุรกิจ</li> </ul> | กิจที่รับทำบัญชี<br>1                                                                              |
| ล้งพัฒนาดวามรัต่อเบื่อง(CPD)                           | ซ้อมูล/หน้า ค้นหา:                                                                                 |
| จังหณะ in รามรูทอเนอง(Cr Dx                            | เลขทะเบียน � ปีงบการเงิน � ซื่อกิจการ � ประเภทกิจการ \$ วันที่รับท้าบัญชี � วันที่รับแจ้ง � ฐานะ � |
| ันยันรายชื่อธุรกิจที่รับทำบัญชี                        | ก. 25/12/2559 🛗 25 ธ.ค. 2559 ผู้รับจ้างกำบัญชีอิสระ 🗸                                              |
| มพ์แบบฟอร์ม                                            | <ol> <li>01/01/2564          8 ต.ค. 2564 ผู้รับจ้างกำบัญชีอิสระ ~     </li> </ol>                  |
| อกจากระบบ                                              | <ol> <li>11 ต.ศ. 2563          มันรับจ้างทำบัญชีอิสระ ∨     </li> </ol>                            |
|                                                        | <ol> <li>1. 28/07/2562</li></ol>                                                                   |
|                                                        | n. 28 ก.ศ. 2562 ผู้รับจ้างกำบัญชีอิสระ 🗸                                                           |
|                                                        | ี เราบันฟิก 3                                                                                      |
|                                                        | ต้องแจ้งเปลี่ยนแปลงฐานะ                                                                            |

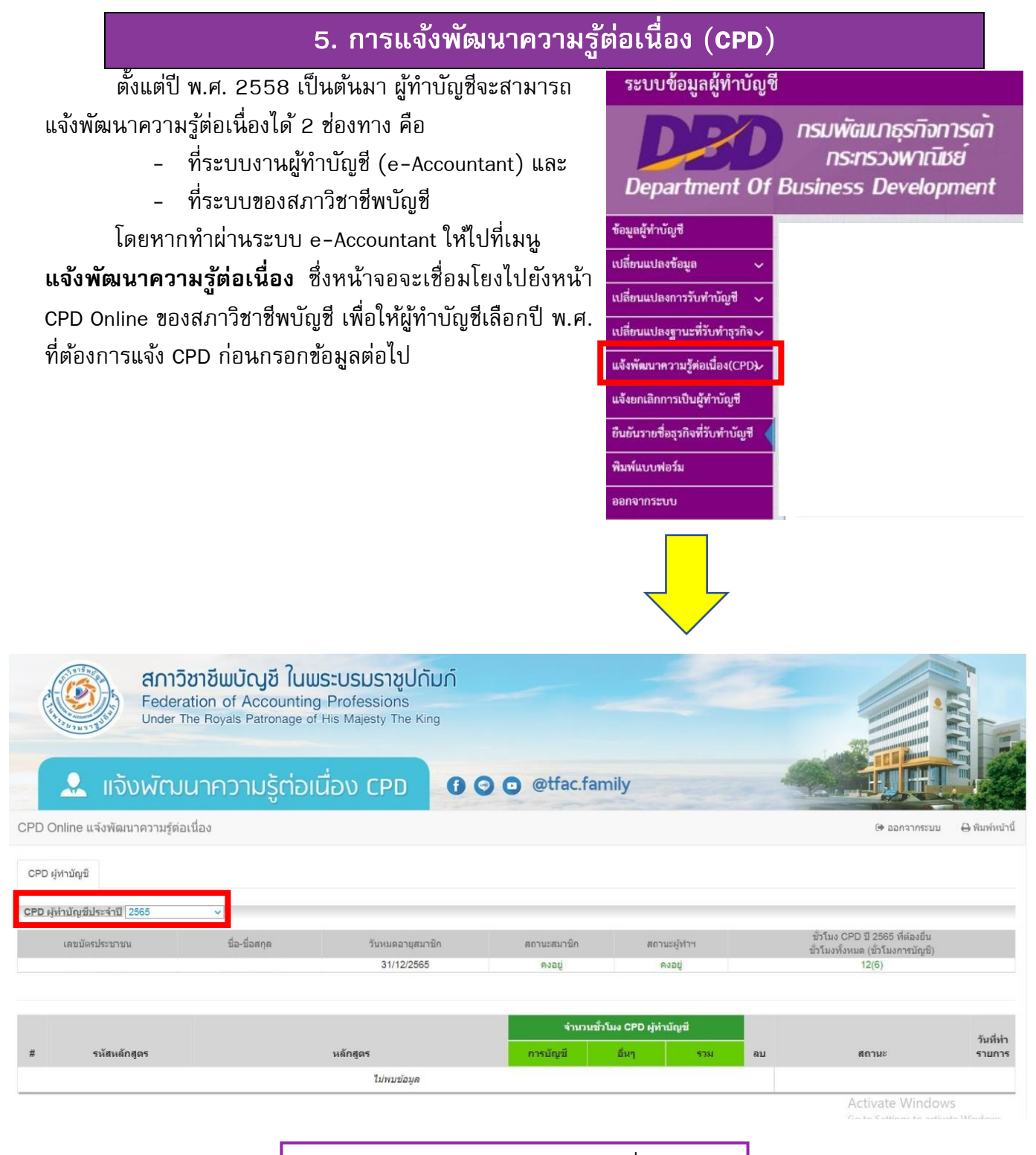

ต้องแจ้งการพัฒนาความรู้ต่อเนื่อง ภายใน 30 มกราคม ของปีถัดไป

# 6. การยืนยันรายชื่อธุรกิจที่รับทำบัญชี และการยืนยันสถานภาพการเป็นสมาชิกสภาวิชาชีพบัญชี

เพื่อยืนยันรายชื่อธุรกิจที่รับทำบัญชีในปีที่ผ่านมา และเพื่อยืนยันสถานภาพการเป็นสมาชิกสภา วิชาชีพบัญชีในปีที่ผ่านมา

โดยไปที่เมนู **ยืนยันรายชื่อธุรกิจที่รับทำบัญชี** โดยหน้าจอจะแสดงรายชื่อธุรกิจที่ผู้ทำบัญชีแจ้งไว้ ซึ่งเป็นข้อมูล ณ วันที่ 31 ธันวาคมของปีที่ผ่านมา

- 1. ตรวจสอบข้อมูลและ Click ยืนยัน หรือ ยกเลิก
  - Click ยืนยัน เมื่อผู้ทำบัญชียังรับทำบัญชีให้ธุรกิจนั้นอยู่ในปีที่ผ่านมา > จากนั้นปุ่ม ยืนยัน จะเปลี่ยนเป็นสีเขียว
  - Click ยกเลิก เมื่อในปีที่ผ่านมา ผู้ทำบัญชีไม่ได้รับทำบัญชีให้กับธุรกิจรายนั้นแล้ว > จากนั้น ปุ่ม ยืนยัน จะเปลี่ยนเป็นสีแดง และช่อง วันที่ยกเลิก จะเปลี่ยนเป็นสีขาว เพื่อให้สามารถ กรอกวันที่ยกเลิกได้

#### ตัวอย่าง

ต้องยืนยัน

ภายใน 30 มกราคมของปีถัดไป

- ผู้ทำบัญชีจะต้องยืนยันรายชื่อธุรกิจที่รับทำบัญชี ณ วันที่ 31 ธันวาคม 2564 ภายในวันที่ 30 มกราคม 2565
- หากผู้ทำบัญชีได้ทำการยืนยันหลังจากวันที่ 30 มกราคม 2565 เป็นต้นไป จะถือว่ายืนยัน ล่าช้า

| บบข้อมูลผู้ทำบัญชี             |                                     |                                       |                                |                   |                  |                            |              |                       |                            |
|--------------------------------|-------------------------------------|---------------------------------------|--------------------------------|-------------------|------------------|----------------------------|--------------|-----------------------|----------------------------|
| partment Of I                  | กรมพัฒนาเ<br>กระทรวง<br>Business De | ธุรทิจการด้า<br>พาณิชย์<br>evelopment |                                |                   |                  |                            |              |                       |                            |
| ำบัญชี                         | ยืนยันรายชื่อธุร                    | กิจที่รับทำบัญชี                      |                                |                   |                  |                            |              |                       |                            |
| Jลงข้อมูล 🗸                    |                                     |                                       |                                |                   |                  |                            |              |                       |                            |
| ปลงการรับทำบัญชี 🗸             | ** ยีนยันรายชื่อเ                   | รุรกิจที่รับทำบัญชีในปีปัจจ           | จุบัน หากมีธุรกิจใหม่ให้แจ้งกา | ารทำบัญชีเพิ่ม ** |                  |                            |              |                       |                            |
| Jaงฐานะที่รับทำธุรกิจ <i>~</i> |                                     |                                       |                                |                   |                  |                            |              |                       |                            |
| มาความรู้ต่อเนื่อง(CPD)        | กรุณาระบุวั                         | นที่ยกเลิก !                          |                                |                   |                  |                            |              |                       |                            |
| กการเป็นผู้ทำบัญชี             |                                     | de o e a a a a a a                    | 4 9 9 9                        |                   |                  |                            |              |                       |                            |
| ยชื่อธุรกิจที่รับทำบัญชี ┥     | ะ ยนยนจุรกจา                        | กรับทาบญช                             | การเบนสมาขกสภาวชาชพ            |                   |                  |                            |              |                       | 1                          |
| บฟอร์ม                         | ยืนยันรายการ                        | ธุรกิจที่รับทำบัญซีข้อมูล             | ณ วันที่ 31 ธันวาคม 2564       | 4                 |                  |                            |              |                       |                            |
| າຍເບັ                          | ตั้งแต่<br>ปังบการเงิน              | เลขทะเบียน                            | ชื่อนิติบุคคล                  | ประเภท<br>กิจการ  | วันที่รับทำบัญชี | ວັບກຳບັญชีในฐานะ           | วันที่ยกเลิก | สถานะ                 |                            |
|                                | 2559                                |                                       |                                | n.                | 25 จ.ค. 2559     | ผู้รับจ้างทำบัญชี<br>อิสระ |              | อีนยัน                | 🗸 ยืนยัน 🗙 ยกเลิก          |
|                                | 2562                                |                                       |                                | n.                | 15 ธ.ค. 2562     | ผู้รับจ้างทำบัญชี<br>อิสระ |              | ຍກເລີກ                | 🗸 ยินยัน 🗶 ยกเลิก          |
|                                | 2559                                |                                       |                                | n.                | 1 ส.ค. 2557      | ผู้รับจ้างทำบัญชี<br>อิสระ |              | ยังไม่ยืนยัน<br>Activ | vite v ยืนยัน × ยกเลิก     |
|                                |                                     |                                       |                                |                   | 20.0 # 25/2      | ย้รับถ้างทำนักเขี          |              | Go to                 | ettings to activate Window |

ผู้ทำบัญชีจะต้อง Click ยืนยัน หรือ ยกเลิก (พร้อมกรอกวันที่ยกเลิก) **ให้ครบทุกรายการ** ไม่เช่นนั้นจะไม่สามารถกดปุ่ม ถัดไป เพื่อดำเนินการต่อไปได้ 2. หลังจาก Click ยืนยัน หรือ ยกเลิก ครบทุกรายการแล้ว ให้ Click ถัดไป เพื่อไปยืนยัน สถานภาพการเป็นสมาชิกสภาวิชาชีพบัญชี

| 20        | กรมพัฒนา<br>กระทรว          | เธุรทิจการด้า<br>งพาณิชย์    |                                |                  |                  |                            |              |                               |                             |
|-----------|-----------------------------|------------------------------|--------------------------------|------------------|------------------|----------------------------|--------------|-------------------------------|-----------------------------|
| nent Of I | Business D                  | evelopment                   |                                |                  | 1.27             |                            |              |                               |                             |
| ~         | ยนยนรายขอธุร                | เกจทรบทาบญช                  |                                |                  |                  |                            |              |                               |                             |
| กัญชี 🗸   | ** ท่านได้ทำกา              | รยืนอันรายชื่อธุรกิจที่รับทำ | บัญชีในปีปัจจุบันเรียบร้อยแล้ว |                  |                  |                            |              |                               |                             |
| าธรกิจ    | _                           | _                            |                                |                  |                  |                            |              |                               |                             |
| a4(CPD)   | 🎛 ຍິນຍັນສຸງກິຈ              | พี่รับทำบัญชี 1 มีนยันเ      | การเป็นสมาชิกสกาวิชาชีพ        |                  |                  |                            |              |                               |                             |
| านัญชี    | ยืนยันรายการ                | เธุรกิจที่รับทำบัญชี€้อมูล   | ณ วันที่ 31 อันวาคม 2563       |                  | •                |                            |              |                               |                             |
| มทำบัญชี  | 0<br>ตั้งแต่<br>ปังบการเงิน | เลขทะเบียน                   | ชื่อนิดิบุคคม                  | ประเภท<br>กิจการ | วันที่รับทำบัญขี | ຈັບກຳບັญຈີໃນງານະ           | วันที่ยกเลิก | สถานะ                         | _                           |
|           | 2549                        |                              |                                | n.               | 29 มี.ค. 2549    | ผู้วับจ้างทำบัญชี<br>อิสระ | 8            | ยืนขัน                        | 🗸 līturītu 🗙 tie            |
|           | 2560                        |                              |                                | n.               | 11 w.s. 2559     | ผู้รับจ้างทำบัญชี<br>อิสระ | 8            | อินอัน                        | 🗸 inin 🗙 n                  |
|           | 2562                        |                              |                                | n.               | 1 ม.ค. 2562      | ผู้รับจ้างทำบัญชี<br>อิสระ | 8            | อื่นขั้น                      | 🗸 ពីរេខ័រ 🗙 n               |
|           | 2557                        |                              |                                | n.               | 15 n.e. 2557     | ผู้รับจ้างทำบัญชี<br>อิสระ | 8            | ยืนขั้น                       | 🗸 ซึมยัน 🗙 b                |
|           | 2561                        |                              |                                | n.               | 27 n.w. 2561     | ด้รับจ้างทำบัญชี<br>อิสระ  |              | Activa<br>อื่นขั้น<br>Go to S | re Windows<br>✓ ອື່ນຄົນ 🗙 ກ |
|           |                             |                              |                                |                  | F7               |                            |              |                               |                             |

- ทำการยืนยันสถานภาพการเป็นสมาชิกสภาวิชาชีพบัญชีในปีที่ผ่านมา โดยการClick ยืนยัน หน้าจอจะแสดงข้อความ "ยืนยันแล้วจะแก้ไขไม่ได้" หลังจากนั้นให้ตอบตกลง หรือ ยกเลิก
  - หากตอบ ตกลง จะแสดงข้อความ "ท่านได้ทำการยืนยันรายชื่อธุรกิจที่รับทำบัญชีเรียบร้อย แล้ว" ซึ่งจะสามารถพิมพ์หนังสือรับรองได้จากเมนู พิมพ์แบบฟอร์ม
  - หากตอบ ยกเลิก การดำเนินการยืนยันรายชื่อธุรกิจที่รับทำบัญชี และการยืนยันสถานภาพ การเป็นสมาชิกสภาวิชาชีพบัญชีจะถูกยกเลิก

![](_page_7_Picture_5.jpeg)

## 7. การพิมพ์แบบฟอร์มต่าง ๆ

ผู้ทำบัญชีสามารถพิมพ์หลักฐาน ได้แก่ หนังสือแจ้งรายละเอียดการทำบัญชีครั้งแรก และหนังสือ แจ้งยืนยันธุรกิจที่รับทำบัญชี ได้ที่เมนู **พิมพ์แบบฟอร์ม** โดย Click พิมพ์ ที่รายการที่ต้องการ

| ระบบข้อมูลผู้ทำบัญชี                         |                                                                                                    |
|----------------------------------------------|----------------------------------------------------------------------------------------------------|
| Department Of Bus                            | รมพัฒนาธุรทิจการด้า<br>กระทรวงพาเนิชย์<br>iness Development                                                                                                    |
| ข้อมูลผู้ทำบัญชี                             | มพ์แบบฟอร์ม                                                                                                    |
| เปลี่ยนแปลงข้อมูล 🗸                          |                                                                                                    |
| เปลี่ยนแปลงการรับทำบัญชี 🗸                   | รายการ พิมพ์                                                                                                    |
| เปลี่ยนแปลงฐานะที่รับทำธุรกิจ <i>\</i>       | - หนังสือรับรองการเป็นผู้ทำบัญชี (ส.บข. 5) 🕀 พิมพ์                                                                                                    |
| แจ้งพัฒนาความรู้ต่อเนื่อง(CPD <del>)</del> / | - หนังสือการแจ้งอื่นอันรายชื่อธุรกิจที่รับทำบัญชี(ส.บช. 10) ประจำปี 2564 😝 พิมพ์                                                                                                    |
| แจ้งยกเลิกการเป็นผู้ทำบัญชี                  | - หนังสือการแจ้งยืนยันรายชื่อธุรกิจที่รับทำบัญชี(ส.บช. 10) ประจำปี 2563                                                                                                    |
| ยืนยันรายชื่อธุรกิจที่รับทำบัญชี<br>         |                                                                                                    |
| พิมพ์แบบฟอร์ม                                | <ul> <li>หมงสือการแจ้งยันยันรายข้อธุรกิจที่รับทำบัญชี(ส.บซ. 10) ประจาปี 2562</li> <li>พิมพ์</li> </ul>                                                                                                    |
| ออกจากระบบ                                   | <ul> <li>หนังสือการแจ้งยืนยันรายชื่อธุรกิจที่รับทำบัญชี(ส.บช. 10) ประจำปี 2561</li> <li>➡ พิมพ์</li> </ul>                                                                                                    |
|                                              | - หนังสือการแจ้งขึ้นขันรายชื่อสุรกิจที่รับทำบัญชี(ส.บช. 10) ประจำปี 2560 😝 พิมพ์                                                                                                    |
|                                              | - หนังสือการแจ้งอื่นอันรายชื่อธรกิจที่รับทำบัณซี(ส.บช. 10) ประจำปี 2559                                                                                                    |
|                                              |                                                                                                    |
| หนังสือรั<br>หนังสือฉบับ<br>ได้รับแจ้งรา     | โมนีมมาธุรกิจการค้า<br>Draghtane of Danama Development<br>Duแจ้งการทำบัญชีของผู้ทำบัญชี<br>นี้ออกให้เพื่อแสดงว่า กรมพัฒนาธุรกิจการค้า<br>มอะเอียดการทำบัญชีของผู้ทำบัญชี (ครั้งแรก)<br>หนังสือจบับนี้ออกให้เพื่อแสดงว่า กรมพัฒนาธุรกิจการค้า |
| รทัส                                         | นาง ทดสอบ บัญชี<br>ผู้ทำบัญชี XXXXXXXXXXXXX<br>ผู้ทำบัญชี XXXXXXXXXXXXX<br>เมื่อวันที่ ๑ มิถุนายน พ.ศ. ๒๕๔๗<br>เมื่อวันที่ ๑ มิถุนายน พ.ศ. ๒๕๔๗<br>รหัสผู้ทำบัญชี XXXXXXXXXXX                                                                |
|                                              | ออกให้ ณ วันที่ ๑ มิถุนายน พ.ศ. ๒๕๔๗<br>เมื่อวันที่ ๒๑ มกราคม พ.ศ. ๒๕๖๔                                                                                                    |

# 8. หากผู้ทำบัญชีลืมรหัสผ่านเข้าระบบงานผู้ทำบัญชี (e-Accountant) ต้องดำเนินการอย่างไร

ผู้ทำบัญชีสามารถใช้คำถามกันลืมขอรหัสผ่านได้ หากเลือกคำถามถูกและคำตอบถูก ระบบจะให้ รหัสผ่านใหม่โดยอัตโนมัติ สามารถนำรหัสผ่านที่ได้มากรอกเพื่อเข้าสู่ระบบได้

หากผู้ทำบัญชีลืมคำถามกันลืมที่ตั้งไว้ สามารถติดต่อเจ้าหน้าที่กรมพัฒนาธุรกิจการค้าในเขตพื้นที่ ใกล้บ้านพร้อมบัตรประชาชนตัวจริงเพื่อยืนยันตัวตน แต่ในช่วงสถานการณ์โควิด-19 นี้ ผู้ทำบัญชีสามารถ ถ่ายรูปคู่กับบัตรประชาชน พร้อมแจ้งหมายเลขบัตรประชาชน 13 หลัก แล้วส่งมาที่อีเมล <u>dbd4395@gmail.com</u> เพื่อให้เจ้าหน้าที่ตรวจสอบข้อมูลได้ โดยไม่ต้องเดินทางมายังกรมพัฒนาธุรกิจการค้า

# หากผู้ทำบัญชีถูกนิติบุคคลแอบอ้างชื่อว่าเป็นผู้ทำบัญชีของกิจการ ในการนำส่งงบการเงิน (แบบ ส.บช. 3) ต้องดำเนินการอย่างไร

ในกรณีที่ผู้ทำบัญชีพบว่านิติบุคคล แอบอ้างชื่อผู้ทำบัญชีในการนำส่งงบการเงินกับกรมพัฒนาธุรกิจ การค้า ให้ผู้ทำบัญชีพิจารณาว่านิติบุคคลดังกล่าวมีสำนักงานแห่งใหญ่อยู่ที่ใด แล้วดำเนินการดังต่อไปนี้ **กรณีนิติบุคคลมีสำนักงานแห่งใหญ่อยู่ที่กรุงเทพมหานคร** 

- ให้ผู้ทำบัญชีแจ้งความร้องทุกข์ โดยประสงค์เจตนาดำเนินคดีหรือลงโทษผู้กระทำความผิดกับ พนักงานสอบสวนที่สถานีตำรวจ (ไม่ใช่การแจ้งความโดยลงบันทึกประจำวันไว้เป็นหลักฐาน) โดยมีข้อความว่า นิติบุคคล ABC ตั้งอยู่ที่... ได้แอบอ้างชื่อ นาย D เป็นผู้ทำบัญชีของนิติบุคคล ABC เพื่อนำส่งงบการเงินต่อกรมพัฒนาธุรกิจการค้า
- 2. ให้ผู้ทำบัญชีจัดทำหนังสือขึ้น (กรมไม่ได้กำหนดแบบฟอร์มไว้) พร้อมแนบหลักฐาน ดังนี้
  - สำเนาบันทึกแจ้งความร้องทุกข์ตาม 1.
  - สำเนาบัตรประขาชนของผู้แจ้ง
  - หนังสือมอบอำนาจ พร้อมสำเนาบัตรประชาชนของผู้รับมอบอำนาจ (กรณีให้ผู้อื่นยื่นแทน)
- 3. นำส่งหนังสือพร้อมเอกสารตาม 2. มายังที่อยู่ต่อไปนี้

ผู้อำนวยการกองธรรมาภิบาลธุรกิจ กรมพัฒนาธุรกิจการค้า ถนนนนทบุรี 1 อำเภอเมือง จังหวัดนนทบุรี 11000

### กรณีนิติบุคคลมีสำนักงานแห่งใหญ่อยู่ในจังหวัดอื่น (นอกจากกรุงเทพมหานคร)

์ ให้ดำเนินการตาม 1- 3 โดยยื่นเรื่องที่พาณิชย์จังหวัดที่สำนักงานแห่งใหญ่ตั้งอยู่

### ติดต่อสอบถามได้ที่

โทร 02 547 4395-6 และ 02 547 4407-8

Line OpenChat : DBD Accounting

จัดทำโดย ฝ่ายวิชาการ กองกำกับบัญชีธุรกิจ กรมพัฒนาธุรกิจการค้า มกราคม 2565